# 5aVB

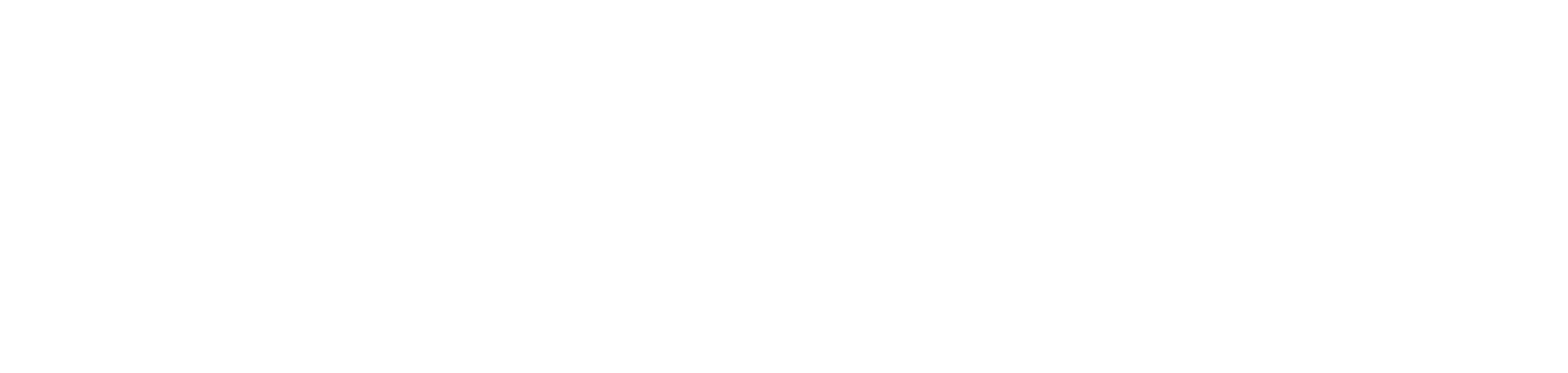

FILE NAME RMS\_v1.5.graffle EDITED ON Mon Mar 17 2014

## RMS - Residential Management System

| MODIFICATION DATE                        | VERSION    | Edited by              | DESC                                     |
|------------------------------------------|------------|------------------------|------------------------------------------|
| Mon. Feb. 24, 2013<br>Mon. Feb. 26, 2013 | 1.0<br>1.1 | Dean Wong<br>Dean Wong | Initial<br>Top le<br>feedb               |
| Mon. Feb. 26, 2013                       | 1.2        | Dean Wong              | Rewo<br>simpl<br>EMS                     |
| Mon. Mar. 3, 2013                        | 1.3        | Dean Wong              | 3rd re<br>conce<br>invite                |
| Mon. Mar. 5, 2013                        | 1.4        | Dean Wong              | 4th ro<br>more<br>be no<br>creat         |
| Mon. Mar. 17, 2013                       | 1.5        | Dean Wong              | Upda<br>with s<br>meth<br>defau<br>foote |

#### CRIPTION

- l design concept
- evel and 2nd rev. based on dev back
- ork to try to resolve navigation and olify sections; Syncing design with current S attributes
- review w/Andy, Art feedback to update cept's main nav, branding, task flows for es and managing my people.
- ound: Reworked nav and search back to e app-like vs. web-site; simplify editing to on-drag-n-drop; Go to single group ting; Remove avatar mgt. from admin.
- Updated editing to live mode for consistency with system monitor redesign group editing method; Updated subheader styling on the default home page to denote RMS; Proposed footer navigation and styling suggestion before handoff to visual design.

savant

#### **Overview - Dashboard Grid View**

- The Dashboard defaults to a grid view of all systems to which the logged in user has access.
- Hover over a chicklet to show at-a-glance system information.
- Click on a chicklet to drill down to full details of that system. Customer invites and "people" (e.g. The Dealer, their employees, any 3rd parties) are managed at the detailed system level.
- (1) Level of grouping. New groups are created at the top level and there is no inheritence or nesting.
- To edit a group, a modal window is displayed allowing the user to multi-select one or more systems to move to a group.
- 1. Navigate to Systems or People (Employees or Dealer subcontractors)
- 2. Search quickly for a system or user
- 3. Filter by status
- 4. Grid or List page display options

5. Creates a new top level group. Groups appear in alpha-order, with the exception of unassigned (systems that have been binded but not organizationally grouped).

6. Salesforce's dealer company name and page subheading

7. Singular and multi-select editing of one or more systems will be done "live" with no transitional editing mode. Scroll bars may need to display for lengthy vertical displays of source systems/groups. On saving, a brief confirmation message should be displayed (e.g. Centered on-screen modal, 3-5 seconds before fading out) confirming the action.

8. Popover on hover reveals some at-a-glance system details same as EMS.

9. Groups can be renamed by double clicking to explose an in-line editable input field. Double tap activates the editable field; Single tap outside of the region saves.

| Savant Log                             | ю                                 |
|----------------------------------------|-----------------------------------|
| %Company N<br>All Sys<br>Savant Reside | ame% 6<br>Stems<br>ential Manager |
|                                        | Good                              |
| Unassign                               | ed 💼                              |
|                                        |                                   |
| North Am                               | nerica                            |
|                                        | Brov                              |
|                                        | Hawkes                            |
|                                        | Wh                                |
|                                        | Fredriksc                         |
|                                        | McCa                              |
|                                        | Davis Johns                       |
|                                        | Brov                              |
|                                        | Wh                                |
|                                        | Da                                |
|                                        |                                   |
| Northeas                               | t                                 |
|                                        | Hawke                             |
|                                        | Wł                                |
|                                        | Fredriks                          |
|                                        | McC                               |
|                                        |                                   |
| Mostcop                                | <b>~</b> +                        |
| vvestcoa                               | 51                                |
|                                        | Hawke                             |
|                                        | Wr                                |
|                                        |                                   |
| Residential Manag                      | gement System (RN                 |
|                                        |                                   |

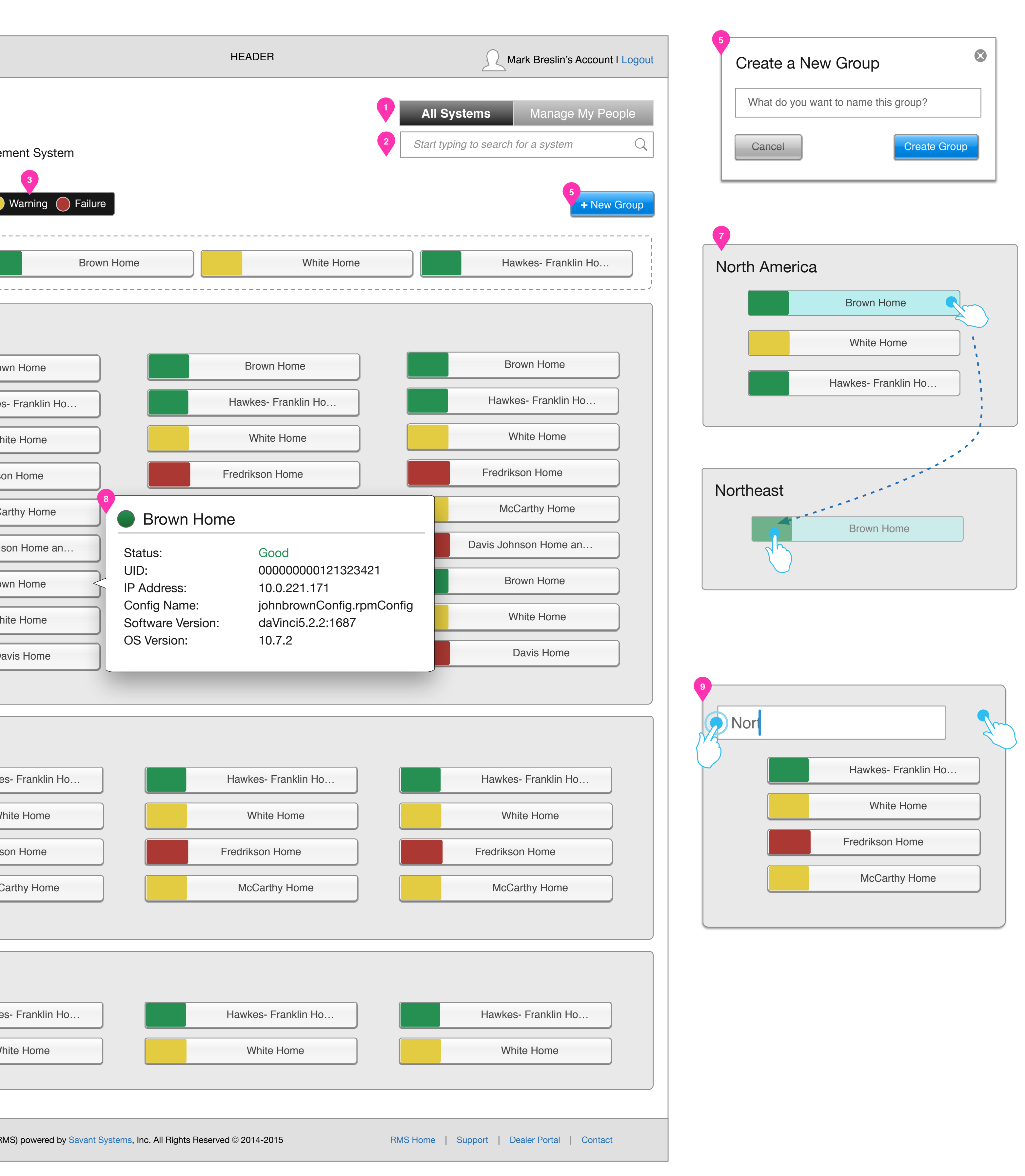

| HEADER                               |
|--------------------------------------|
| "Brown Home" saved to<br>"Northeast" |
| CONTENT HERE                         |
|                                      |
| FOOTER                               |

#### **Overview - Dashboard list view**

- List view of the dashboard
- User gets an additional level of detail without having to hover and display a popover
- User clicks on a system name to drill down to the System Detail Page for that system.

1. Clicking on the logged in account, users can update their name, avatar, email, and password.

2. Errors are displayed in-line and provide specific contextual help for the condition.

3. Editing displays the same modal "move" window as in grid view.

4. Renaming an existing group is also consistent as method used in grid view.

| Savant L | _ogo                 |              | HEAD       | ER          |                        | Mark Breslin's Account I Logout | Mark Breslin's | Account Settings                    |                                                                 |
|----------|----------------------|--------------|------------|-------------|------------------------|---------------------------------|----------------|-------------------------------------|-----------------------------------------------------------------|
| 6Compar  | ny Name%<br>VStems   |              |            |             | All Systems            | Manage My People                |                | First and Last Name<br>Mark Breslin |                                                                 |
| avant Re | sidential Management | System       |            |             | Start typing to search |                                 | IMAGE          | Image via Gravatar. Edit            |                                                                 |
|          | Good 🔵 Warni         | ng 🛑 Failure |            |             |                        | + New Group                     |                | Role: Global Administrate           | or                                                              |
|          | 3                    |              |            |             |                        |                                 |                |                                     |                                                                 |
| Unassi   | gned Edit            |              |            |             |                        |                                 |                | daalaraa aam                        | ]                                                               |
| Status   | Name                 | UID          | IP Address | Config Name | Software Version       | OS Version                      | mbresiin@      | dealerco.com                        |                                                                 |
|          | Brown Home           |              |            |             |                        |                                 | Change Passwo  | ord                                 | 2                                                               |
|          | Hawkes- Franklin Ho  |              |            |             |                        |                                 | Enter Old F    | Password                            | Must be at least lo                                             |
|          | White Home           |              |            |             |                        |                                 |                |                                     | <ul> <li>ipsum chars, one</li> <li>number, no specia</li> </ul> |
|          |                      |              |            |             |                        | /                               | Enter New      | Password                            | characters etc.                                                 |
| Iorth A  | America Edit         | UID          | IP Address | Config Name | Software Version       | OS Version                      |                |                                     | Cancel                                                          |
|          | Davie Johnson Home   |              |            |             |                        |                                 |                |                                     |                                                                 |
|          | Davis Johnson Home   |              |            |             |                        |                                 |                |                                     |                                                                 |
|          | White Home           |              |            |             |                        |                                 |                |                                     |                                                                 |
|          | Dreum Home           |              |            |             |                        |                                 |                |                                     |                                                                 |
|          | Brown Home           |              |            |             |                        |                                 |                |                                     |                                                                 |
|          | Davis Johnson Home   |              |            |             |                        |                                 |                |                                     |                                                                 |
|          | Brown Home           |              |            |             |                        |                                 |                |                                     |                                                                 |
|          |                      |              |            |             |                        |                                 |                |                                     |                                                                 |
|          | Brown Home           |              |            |             |                        |                                 |                |                                     |                                                                 |
| Vestco   | Dast Edit            |              |            |             |                        |                                 |                |                                     |                                                                 |
| Status   | Name                 | UID          | IP Address | Config Name | Software Version       | OS Version                      |                |                                     |                                                                 |
|          | Davis Johnson Home   |              |            |             |                        |                                 |                |                                     |                                                                 |
|          | Brown Home           |              |            |             |                        |                                 |                |                                     |                                                                 |
|          | White Home           |              |            |             |                        |                                 |                |                                     |                                                                 |
|          | Brown Home           |              |            |             |                        |                                 |                |                                     |                                                                 |
|          | Davis Johnson Home   |              |            |             |                        |                                 |                |                                     |                                                                 |
|          | Brown Home           |              |            |             |                        |                                 |                |                                     |                                                                 |
|          | White Home           |              |            |             |                        |                                 |                |                                     |                                                                 |
|          |                      |              |            |             |                        |                                 |                |                                     |                                                                 |
|          |                      |              | F007       | ЕD          |                        |                                 |                |                                     |                                                                 |
|          |                      |              | 1001       |             |                        |                                 |                |                                     |                                                                 |

#### **Overview - System Detail Page**

- Leverages the same data shown for a given system in EMS.
- User can see customers with invites and invite new customers to access the system via the mobile app.
- User can see employees, dealers, distributors, 3rd parties who • have access rights to the system, and can add user access to the system via the system view.
- User can delete invites, and re-invite a user if their invitation has expired.

1. Deleting a named user, removes access to the specific system they may have but does not delete the user record for this user.

2. Triggers a modal dialogue to give access to this system to a named user (e.g. dealer employee, 3rd party)

3. Actions are enabled depending on a given customer's invitation state.

- Accepted = Cancel and invite are not displayed.
- Pending = Can be cancelled or the user can be reinvited
- Expired = Can be reinvited but there is nothing to cancel
- Cancelled = Can be reinvited

4. Invite new customers to this system triggers a modal form window.

5. Re-inviting a pending, expired, or cancelled invitation, pre-populates the form as well as the original message that was sent. We will not maintain an archival state for more than the last invite sent if multiple reinvites have been sent out to a customer.

#### Savant Logo

#### All Systems > United Stat The Brown

#### Host

UID: IP Address: Config Name: Software Version: OS Version: Redundancy: Switchover Date: Switchover Reason:

### My People wh

| Name             |
|------------------|
| Andrew Abbott    |
| Branson Lewis    |
| Christine Munson |
| Paul Young       |
| lorem@ipsum.com  |
|                  |

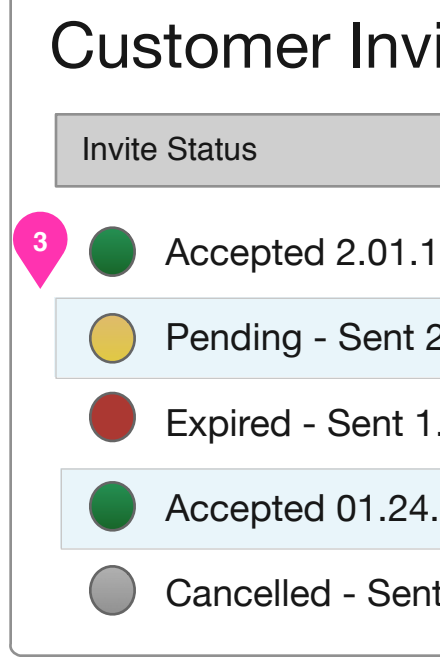

|                                          |                                                                                          | HEADER                                                                                                    | Mark Breslin's Account I Logou                                                                                                    |
|------------------------------------------|------------------------------------------------------------------------------------------|----------------------------------------------------------------------------------------------------|----------------------------------------------------------------------------------------------------|
| ates > <b>Brov</b>                       | wn Home                                                                                  |                                                                                                    | All Systems Manage My People                                                                                                    |
| Hon                                      | ne                                                                                       |                                                                                                    | Start typing to search for a system                                                                                                    |
|                                          |                                                                                          |                                                                                                    |                                                                                                    |
| Upt                                      | ime 0:02:18:59                                                                           | Ram Usage: 19%                                                                                                    | CPU Usage: 44%                                                                                                    |
| 00000                                    | 0000012312434                                                                            | <b>J</b>                                                                                                    |                                                                                                    |
| 10.0.2                                   | 31.171                                                                                   |                                                                                                    |                                                                                                    |
| some+                                    | lome.rpmConfig                                                                           | 10%                                                                                                    |                                                                                                    |
| 10.7.2                                   | JJ.Z.Z. 1007                                                                             | USED                                                                                                    |                                                                                                    |
| None                                     |                                                                                          |                                                                                                    |                                                                                                    |
| 2.01.14<br>Standa                        | 4<br>alone                                                                               |                                                                                                    |                                                                                                    |
|                                          |                                                                                          |                                                                                                    |                                                                                                    |
|                                          |                                                                                          |                                                                                                    | 2                                                                                                    |
| ho hav                                   | e Access to th                                                                           | is System                                                                                                    | Add User Access                                                                                                    |
|                                          | Email                                                                                    | Address                                                                                                    | Actions                                                                                                    |
|                                          | aabb                                                                                     | oott@dealerco.com                                                                                                    | Delete                                                                                                    |
|                                          | blew                                                                                     | is@dealerco.com                                                                                                    | D 1 te                                                                                                    |
|                                          | cmur                                                                                     | nson@dealerco.com                                                                                                    | Delete                                                                                                    |
|                                          |                                                                                          |                                                                                                    |                                                                                                    |
|                                          | pyou                                                                                     | ing@dealerco.com                                                                                                    | Delete                                                                                                    |
|                                          | pyou<br>some                                                                             | ing@dealerco.com<br>eguy@dealerco.com                                                                                                    | Delete<br>Delete                                                                                                    |
|                                          | pyou<br>some                                                                             | ing@dealerco.com<br>eguy@dealerco.com                                                                                                    | Delete<br>Delete                                                                                                    |
| vites                                    | pyou<br>some                                                                             | ing@dealerco.com<br>eguy@dealerco.com                                                                                                    | Delete Delete  A hing Failure Send a New Invite                                                                                                   |
| vites                                    | Name                                                                                     | Ing@dealerco.com<br>eguy@dealerco.com<br>Good Warr<br>Email Address                                                                                                    | Delete Delete Actions                                                                                                    |
| <b>vites</b><br>14                       | pyou<br>some<br>Name<br>Thomas Smith (admin)                                             | Ing@dealerco.com<br>eguy@dealerco.com<br>Good Warr<br>Email Address<br>tom.smith@fidelity.net                                                                                                    | Delete<br>Delete<br>Actions<br>Cancel   Rejyite                                                                                                   |
| <b>vites</b><br>14<br>2.23.14            | pyou         some         Name         Thomas Smith (admin)         Jane Smith (admin)   | eguy@dealerco.com                                                                                                    | Delete Delete A Ining Failure Actions Cancel   Reisvite Cancel   Reisvite Cancel   Reisvite                                                       |
| vites<br>14<br>2.23.14<br>1.31.14        | pyou   some   Name   Thomas Smith (admin)   Jane Smith (admin)   Tim Smith               | Ing@dealerco.com<br>eguy@dealerco.com<br>© Good • Warr<br>Email Address<br>tom.smith@fidelity.net<br>jsmith@gmail.com<br>tsmith@yahoo.com                                                                                                    | Delete<br>Delete<br>Actions<br>Cancel   Reisvite<br>Cancel   Re-invite<br>Cancel   Re-invite                                                      |
| <b>vites</b><br>14<br>2.23.14<br>1.31.14 | pyou   some   Name   Thomas Smith (admin)   Jane Smith (admin)   Tim Smith   Jenny Smith | ing@dealerco.com<br>eguy@dealerco.com<br>© Good @ Warr<br>Cood @ Warr<br>@ Warr<br>@ Cood @ Warr<br>@ Cood @ Warr<br>@ Warr<br>@ Cood @ Warr<br>@ Cood @ Cood @ Warr<br>@ Cood @ Warr<br>@ Cood @ Warr<br>@ Cood @ Warr<br>@ Cood @ Warr<br>@ Cood @ Warr<br>@ Cood @ Cood | Delete<br>Delete<br>Ations<br>Send a New Invite<br>Actions<br>Cancel   Reisvite<br>Cancel   Re-invite<br>Cancel   Re-invite<br>Cancel   Re-invite |

FOOTER

| Customer                                                         |                            |   |
|------------------------------------------------------------------|----------------------------|---|
| re you want to perr<br>om this system?                           | nanently remov             | e |
| will cancel any pend                                             | ling invitations.          |   |
|                                                                  | Yes                        |   |
|                                                                  |                            |   |
| er Access<br>named user to acce                                  | ess this system            |   |
| user to access this syst                                         | tem 🔻                      |   |
| nistrator?<br>s a user to manage otl<br>vite, delete, move, edit | her users,<br>t users etc. |   |
|                                                                  | Add User                   |   |
|                                                                  |                            |   |
| New Invite                                                       |                            |   |
| t's First Name                                                   |                            |   |
| t's Last Name                                                    |                            |   |
| t's Email Address                                                |                            |   |
| nistrator?<br>s a user to manage otl<br>vite, delete, move, edit | her users,<br>t users etc. |   |

| rstName %>                                                                                                    |  |
|----------------------------------------------------------------------------------------------------|--|
| ng you to join me in using my new<br>Smart Home System. Lorem ipsum<br>starter message user can use or<br>nd customize. |  |
|                                                                                                    |  |
|                                                                                                    |  |

Send Invite

| Smith                                                                             |                                                                                          |                                                                                               |
|-----------------------------------------------------------------------------------|------------------------------------------------------------------------------------------|-----------------------------------------------------------------------------------------------|
| rob.smith@I                                                                       | narvard.edu                                                                              |                                                                                               |
| Make Us<br>Enables a<br>e.g. invite                                               | er an Admini<br>user to manag<br>, delete, move,                                         | istrator<br>je other users,<br>, edit users etc.                                              |
| Hi son,<br>Please resp<br>can access<br>go on break<br>getting anxi<br>experience | oond to this invi<br>our smart hom<br>from school. Y<br>ous that you w<br>our newest geo | itation so that you<br>ne system when you<br>Your mother is<br>ron't be able to<br>ewhiz toy! |
|                                                                                   |                                                                                          |                                                                                               |

**Resend Invite** 

Rob

Cancel

savant

 $\mathbf{X}$ 

#### **Overview - Managing My People**

- User management for a Dealer's employees, or 3rd parties (distributors, sub- contractors, or others who need access to send invites, see a system's status)
- Named users populate the RMS via Salesforce API for named users.
- Clicking on a row for a named user expands an "edit" mode where their name, email, and permissions can be updated.

1. A-z sort order functionality with alpha ordered list as a default.

2. Clicking on the row again collapses the row and saves changes. if changes were made, then a success message is displayed.

3. A tally of a given user's system access is available via a modal window while a user is in edit mode. if changes were made, then a success message is displayed.

4. Deleting a user from the RMS only denies them access to the RMS; The user's record still exists in SF.

| Savant Logo                                                                                              | HEADER                                                                                                    | Mark Breslin's Account I Logout                                                 | Delete User                                                                                                    |                                                                                                    |
|----------------------------------------------------------------------------------------------------|----------------------------------------------------------------------------------------------------|---------------------------------------------------------------------------------|----------------------------------------------------------------------------------------------------|----------------------------------------------------------------------------------------------------|
| %Company Name%<br><b>My People</b><br>1<br>1<br>1<br>1<br>1<br>1<br>1<br>1<br>1<br>1<br>1<br>1<br>1      |                                                                                                    | All SystemsManage My PeopleStart typing to search for a systemQ                 | Are you sure you want to permanently remove this user?                                                                                                    |                                                                                                    |
| ul Young has been updated                                                                                |                                                                                                    |                                                                                 | Full screen modal window, displays confirm                                                                                                    | ation on sav                                                                                                    |
| Name                                                                                                    | Email Address                                                                                                    | Actions                                                                         | System Access for Paul Young                                                                                                    |                                                                                                    |
| Andrew Abbott<br>Branson Lewis<br>Christine Munson<br>Paul Young<br>Paul<br>Young<br>pyoung@dealerco.com | aabbott@dealerco.com         blewis@dealerco.com         cmunson@dealerco.com         pyoung@dealerco.com         Administrator?         Allows user to lorem ipsum dolar sit what this level of admin allows lorem ipsum. | Delete   Delete   Delete   System Access   View systems this user can access >> | <ul> <li>Lorem ipsum</li> <li>Dolar sit</li> <li>System name</li> <li>System name</li> <li>System name</li> <li>Lorem ipsum</li> <li>Lorem ipsum</li> <li>Lorem ipsum</li> <li>Lorem ipsum</li> <li>Dolar sit</li> <li>System name</li> <li>System name</li> <li>System name</li> <li>System name</li> <li>System name</li> <li>Lorem ipsum</li> <li>Lorem ipsum</li> <li>Lorem ipsum</li> <li>Dolar sit</li> <li>System name</li> <li>System name</li> <li>System</li></ul> | <ul> <li>Lorem i</li> <li>Dolar si</li> <li>System</li> <li>System</li> <li>Lorem i</li> <li>Dolar si</li> <li>System</li> <li>System</li> <li>Lorem i</li> <li>Dolar si</li> <li>System</li> </ul> |
| Tom Robertson                                                                                            | trobetson@dealerco.com                                                                                                    | Delete                                                                          | System name       System name         System name       System name         Lorem ipsum       Lorem ipsum         Dolar sit       Dolar sit         System name       System name         System name       System name         System name       System name         System name       System name         System name       System name         Dolar sit       Dolar sit         Dolar sit       Dolar sit         Dolar sit       Dolar sit                                                                                                    | System<br>System<br>Lorem i<br>Dolar si<br>System<br>System<br>Lorem i<br>Dolar si                                                                                                    |

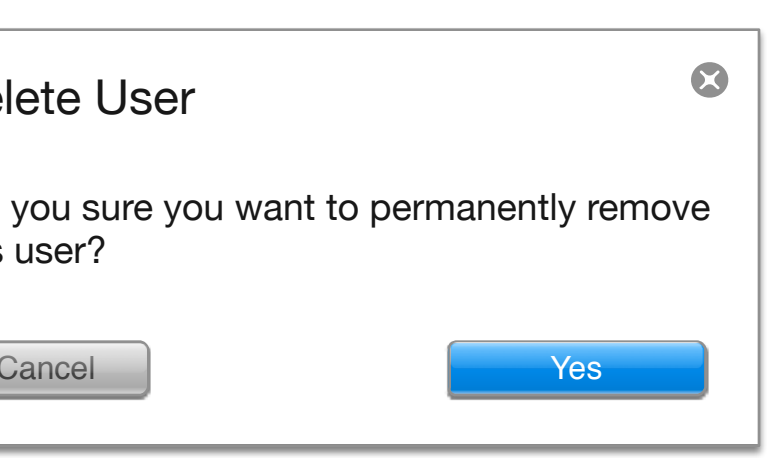